## **Docket Report**

This lesson describes the public Docket Report, sometimes called a Docket Sheet, and how it can be generated.

Internet users will access CM/ECF using PACER.

This module will assume that the internet user has accessed CM/ECF using their PACER username and password.

**STEP 1** After you have logged in to CM/ECF, click on the <u>Reports</u> hyperlink on the CM/ECF Main Menu (See Figure 1).

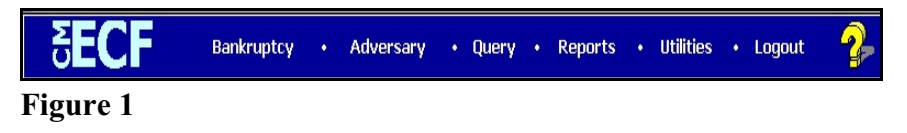

**STEP 2** The **REPORTS** screen displays, with a list of reports that can be generated (See Figure 2).

| CM/ECF                                  | Ba <u>n</u> kruptcy <del>-</del> | Adversary • | <u>Q</u> uery | Reports • | <u>U</u> tilities • | <u>S</u> earch | Logout |
|-----------------------------------------|----------------------------------|-------------|---------------|-----------|---------------------|----------------|--------|
| Reports                                 |                                  |             |               |           |                     |                |        |
| <u>Claims Register</u><br>Docket Report |                                  |             |               |           |                     |                |        |
| Calendar Events                         |                                  |             |               |           |                     |                |        |
| Docket Activity<br>Written Opinion      | s                                |             |               |           |                     |                |        |
|                                         | -                                |             |               |           |                     |                |        |
|                                         |                                  |             |               |           |                     |                |        |

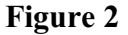

Click on the Docket Report hyperlink.

## **STEP 3** The **DOCKET REPORT** selection screen displays (See Figure 3).

| CM/ECF Test Database - Windows Internet Explorer                                                                                                    |                                                             |
|----------------------------------------------------------------------------------------------------|-------------------------------------------------------------|
| G v file https://ecf-test.moeb.uscourts.gov/cgi-bin/DktRpt.pl                                                                                          | 💌 🔒 🖄 🚧 🗙 🔁 Bing 🖉 🖓                                        |
| File Edit View Favorites Tools Help<br>× 😪 Convert 🖛 🖻 Select                                                                                          |                                                             |
| 🙀 Favorites 🛛 🚔 🔁 Suggested Sites 🔻 🙋 Web Slice Gallery 👻                                                                                              |                                                             |
| JCM/ECF Test Database                                                                                                    | 🏠 🔻 🔝 👻 🚍 🖶 👻 Page 👻 Safety 👻 Tools 👻 🕖 👻 🎽                 |
| CM/ECF Ba <u>n</u> kruptcy + Adversary + <u>Q</u> uery Report                                                                                          | ts <del>-</del> <u>U</u> tilities - <u>S</u> earch Logout 🥜 |
| Docket Sheet                                                                                                    |                                                             |
| Case number 4:12-bk-40012                                                                                                    |                                                             |
| © Filed to to                                                                                                    |                                                             |
| Documents to                                                                                                    |                                                             |
| Include: Document options:<br>☐ Terminated parties ☐ View multiple documents<br>☐ Links to Notices of Electronic Filing<br>☑ Page counts for documents |                                                             |
| Format:<br>O HTML<br>C Text<br>Sort by Oldest date first                                                                                               |                                                             |
| Run Report Clear                                                                                                    |                                                             |
|                                                                                                    |                                                             |
|                                                                                                    |                                                             |
| Done                                                                                                    | 🚱 Internet 🖓 🖛 🔩 100% 🖛                                     |
| 👏 Start 🛐 Novell-delivered Ap   😔 Mail - Inbox - IBM   🔽 WordPerfect 12 - [   🌈                                                                        | CM/ECF Test Da « 🕒 N 2:27 PM                                |
|                                                                                                    |                                                             |

Figure 3

- The following fields are available for selecting/entering criteria for generating the Docket Report:
  - Case number The number of the last case you accessed during the current CM/ECF session appears automatically. Type another case number if you want to view the docket report for a different case. This is a required field.
  - Entered/Filed To limit which entries are shown by date, select either "Entered" (when the entry was recorded by the court in CM/ECF) or "Filed" (when the document was filed).

Enter the start and stop date in the format mm/dd/yy or mm/dd/yyyy.

You can enter a start date with no end date, which will include all entries from the date specified onward, or you can enter an end date with no start date, which will include all entries up to the specified date. If no dates are entered, all entries will be selected.

• **Documents** – To limit entries by document number, enter the beginning and ending numbers. This feature enables users to be charged only for the desired data on large cases.

- Include terminated parties A check mark in this box will include any parties that have been terminated from the case. Uncheck the box to show only current parties in the case.
- Include links to Notice of Electronic Filing A check mark in this box will cause the docket sheet to include a "silver ball" link back to a copy of the Notice of Electronic Filing that was created when the event was originally filed.
- Page counts on docket reports This option allows you to see the number of pages for documents associated with a docket entry. Knowing the number of pages helps PACER users predict the cost of viewing the pleading filed and to also anticipate the loading time of a document.
- View multiple documents This option allows you to view or download a set of selected PDF documents as one entity. If it is selected, the "Format" options disappear and the "Create Appendix" option is disabled.
- **Sort by** This selection allows you to sort the entries in the report by:
  - Oldest date first Most recent date first Document number ascending Document number descending.

These selections can affect the number of pages displayed and PACER charges and may be changed if you are interested only in the most current activity.

- The **[Clear]** button will reset all fields to their default values.
- After entering your criteria, click on the **[Run Report]** button.

## STEP 4: The DOCKET REPORT displays (See Figure 4a):

| Eastern District of Missouri (Test) (Hannibal)<br>Bankrupty Petition #: 11-20025         Date filed: 07/12/2011           4zzigmed to: Judge Kathy A. Surratt-States         Date filed: 07/12/2011           541 meeting: 08/26/2011         Deadline for objecting to ducharge: 10/25/2011           Deadline for objecting to ducharge: 10/25/2011                                                                                               | CM/ECF                                                                                         | Bankruptcy 🔻       | Adversary 🔻                                                  | Query                                                   | Reports -                                                              | Utilities 🔻                                                                | Search                                                       | Logout                                                                           |                                        |
|----------------------------------------------------------------------------------------------------|------------------------------------------------------------------------------------------------|--------------------|--------------------------------------------------------------|---------------------------------------------------------|------------------------------------------------------------------------|----------------------------------------------------------------------------|--------------------------------------------------------------|----------------------------------------------------------------------------------|----------------------------------------|
| Assignatio: Judge Kathy A. Surratt-States       341 meeting: 08/26/2011         Chapter 7       Deadline for objecting to ducharge: 10/25/2011         No asset       Deadline for objecting to ducharge: 10/25/2011         Debtor       111 S. 10 St., 4th FL         Mr. Greea       111 St. 10 St., 4th FL         PO Box 122       St. Louis, NO 63103         Hamibal, MO 63124       314 meeting: 08/26/2014         David A. Soare       311 meeting: 08/26/2014         St. Louis, NO 63124       St. Louis, NO 63124         U.S. Trattee       Journal Performant         Journal Performant       11 St. 10 St., 6th FL         St. Louis, NO 63102       #         Filing Date       #         Docket Text       1         11 St. 10 St., 6th FL       St. Louis, NO 63102         Filing Date       #       Docket Text         10/12/2011       (1 pp)       Chapter 7 Voluntary Petition, Schedules and Statements. Fee Amount 529:00 Filed by Mr. Green Government Proof of Claim due by 01/9/2012.         0/12/2011       (1 pp)       Chapter 7 Voluntary Petition, Schedules and Maan Text Calculation Form due 7/0/202011.         0/12/2011       101 pp)       Chapter 7 Statement of Current Meeting Meeting Meeting Form due 7/12/2011                                                                                                    |                                                                                                |                    |                                                              | Eastern Di<br>Banl                                      | strict of Missouri (Te<br>kruptcy Petition #: 11                       | st) (Hannibal)<br>-20025                                                   |                                                              | Date filed: 07/12/2011                                                           |                                        |
| Deter       represented by Jee Van Horn         Mr. Green       111 S. 10 Sr., 4th FI.         PO Box 122       St. Louis, NO 63103         Hamibal, MO 63123       (314) 244.4905         JADAIR-MO       (314) 244.4905         SSN/ ITTN: xxx-sx-0233       (314) 244.4905         dek Mr. John Green       Jonid A. Sone         Sold Adde Rd.       St. Louis, MO 63124         U.S. Traitee       Jonid A. Sone         See Pelofsky       Jonid A. Sone         St. Louis, MO 63124       Louis, MO 63124         U.S. Traitee       Jonid A. Sone         Jonid A. Sone       Sold Adde Rd.         St. Louis, MO 63102       Chapter 7 Voluntary Petition, Schedules and Statements. Fee Amount 529.00 Filed by Mr. Green Government Proof of Claim due by 01/9/2012.         Thing Date       1         (1) rupp:       Chapter 7 Voluntary Petition, Schedules and Statements. Fee Amount 529.00 Filed by Mr. Green Government Proof of Claim due by 01/9/2012.         (1) rupp:       Chapter 7 Voluntary Petition, Schedules and Statements. Fee Amount 529.00 Filed by Mr. Green Government Proof of Claim due by 01/9/2012.         (1) rupp:       Chapter 7 Statement of Current Monthly Income and Means Test Calculation Form due 7/62011. (Van Horn, Joe) CORRECTION: MEANS TEST IS INCLUDED WITHIN THE ATTACHED PDF IMAGE. Modified on 7/15/2011 (van). Gentered: 07/12/2011) | Assigned io: Judge Kathy<br>Chapter 7<br>Voluntary<br>No asset                                 | A. Surratt-States  |                                                              |                                                         |                                                                        | D.<br>Deau                                                                 | eadline for filing c<br>dline for objecting                  | 341 meeting: 08/26/2011<br>laims (govt.): 01/09/2012<br>to discharge: 10/25/2011 |                                        |
| kk Mr. John Green Trustee David A. Some StyO Ladae R4. St. Louis, MO 63124 U.S. Trustee Joel Pelofsky III.S. 10th St., 6th FI. St. Louis, MO 63102           Filling Date         #         Docket Text           1         Chapter 7 Voluntary Petition, Schedules and Statements - Fee Amount \$299.00 Filed by Mr. Green Government Proof of Claim due by 01.9/2012. (1 pg) Chapter 7 Voluntary Petition, Schedules and Statements - Fee Amount \$299.00 Filed by Mr. Green Government Proof of Claim due by 01.9/2012. (1 pg) Chapter 7 Statement of Current Monthly Income and Means Test Calculation Form due 7/6/2011. (Van Horn, Joe) CORRECTION: MEANS TEST IS INCLUDED WITHIN THE ATTACHED PDF IMAGE. Modified on 7/15/2011 (vanj). (Entered: 07/12/2011)                                                                                                    | Debtor<br>Mr. Green<br>PO Box 122<br>Hannibal, MO 63122<br>ADAIR-MO<br>SSN / ITIN: xxx-xx-0233 |                    |                                                              |                                                         |                                                                        | repres                                                                     | sented by <b>Joe Van</b><br>111 S. 1<br>St. Loui<br>(314) 24 | <b>1 Horn</b><br>0 St., 4th Fl.<br>s, MO 63105<br>14-1905                        |                                        |
| U.S. Trustee<br>Jeel Pelofsky<br>111 S. 10th St., 6th Fl.<br>St. Louis, MO 63102<br>Filing Date # Docket Text<br>1<br>07/12/2011 Chapter 7 Voluntary Petition, Schedules and Statements . Fee Amount 529.00 Filed by Mr. Green Government Proof of Claim due by 01/9/2012.<br>Chapter 7 Voluntary Petition, Schedules and Statements . Fee Amount 529.00 Filed by Mr. Green Government Proof of Claim due by 01/9/2012.<br>Chapter 7 Voluntary Petition, Schedules and Statements . Fee Amount 529.00 Filed by Mr. Green Government Proof of Claim due by 01/9/2012.<br>INCLUDED WITHIN THE ATTACHED PDF IMAGE. Modified on 7/15/2011 (vanj). (Entered: 07/12/2011)                                                                                                    | aka Mr. John Green<br>Trustee<br>David A. Sosne<br>8909 Ladue Rd.<br>St. Louis, MO 63124       |                    |                                                              |                                                         |                                                                        |                                                                            |                                                              |                                                                                  |                                        |
| Filing Date         #         Docket Text           07/12/2011         1<br>(1 pg)         Chapter 7 Voluntary Petition, Schedules and Statements. Fee Amount \$299.00 Filed by Mr. Green Government Proof of Claim due by 01/9/2012.<br>Chapter 7 Statement of Current Monthly Income and Means Test Calculation Form due 7/6/2011. (Van Horn, Joe) CORRECTION: MEANS TEST IS<br>INCLUDED WITHIN THE ATTACHED PDF IMAGE. Modified on 7/15/2011 (vanj). (Entered: 07/12/2011)                                                                                                    | U.S. Trustee<br>Joel Pelofsky<br>111 S. 10th St., 6th Fl.<br>St. Louis, MO 63102               |                    |                                                              |                                                         |                                                                        |                                                                            |                                                              |                                                                                  |                                        |
| 1<br>(1 pg)         Chapter 7 Voluntary Petition, Schedules and Statements . Fee Amount 5299.00 Filed by Mr. Green Government Proof of Claim due by 01/9/2012.<br>Chapter 7 Statement of Current Monthly Income and Means Test Calculation Form due 7/26/2011. (Van Horn, Joe) CORRECTION: MEANS TEST IS<br>INCLUDED WITHIN THE ATTACHED PDF IMAGE. Modified on 7/15/2011 (van). (Entered: 07/12/2011)                                                                                                    | Filing Date                                                                                    | #                  |                                                              |                                                         |                                                                        | Docket Text                                                                |                                                              |                                                                                  |                                        |
|                                                                                                    | 07/12/2011                                                                                     | <u>1</u><br>(1 pg) | Chapter 7 Voluntary<br>Chapter 7 Statement<br>INCLUDED WITHI | Petition, Schedule<br>of Current Month<br>IN THE ATTACH | s and Statements . Fee A<br>ly Income and Means T<br>ED PDF IMAGE. Mod | mount \$299.00 Filed<br>est Calculation Form of<br>lified on 7/15/2011 (va | by Mr. Green Go<br>due 7/26/2011. (Va<br>anj). (Entered: 07/ | vernment Proof of Claim<br>an Horn, Joe) CORRECT<br>12/2011)                     | due by 01/9/2012.<br>ON: MEANS TEST IS |
|                                                                                                    |                                                                                                |                    |                                                              |                                                         |                                                                        |                                                                            |                                                              | Internet                                                                         | 🔺 🔹 100% 👻                             |
| 🐮 Start 🔃 Novell-delivered Ap 😔 Mail - Inbox - IBM 🔀 WordPerfect 12 - [ 🖗 CM/ECF Test Da 🔍 235 Pl                                                                                                    | Start 🔣 Novell-                                                                                | delivered Ap 😽     | 👌 Mail - Inbox - IBl                                         | M 🚺 Wor                                                 | dPerfect 12 - [                                                        | 🏉 CM/ECF Te:                                                               | st Da                                                        |                                                                                  | « N 2:35 PM                            |

Figure 4a

- The column between Filing Date and Docket Text is provided to select docket entries. Choosing docket entries, then clicking on View Selected displays a PDF file with all the documents that are associated with selected entries. Clicking Download Selected produces a compressed (.zip) file which you can save to a disk; each document within a compressed file is a separate PDF. A PACER billing receipt for the selected documents is shown before the PDF files are displayed or downloaded. If the amount of data to be displayed/downloaded exceeds the limit specified by the court, the display/download will not occur; file size information is shown so that you can make different selections. [NOTE: the process of preparing a set of PDFs for viewing or downloading may be lengthy, depending on the number of documents.]
- The attorney e-mail address is a hyperlink that will start an e-mail to the attorney by clicking on it.
- **NOTE:** Any "Case Flags" pertaining to the status of the case will be displayed at the top-right corner of the report. This particular case has two (2) flag indicating that a Plan is due and Debtor Education is due.

 Clicking on a "blue" document number hyperlink from the docket report will allow you to view the associated PDF document. The selected document will be displayed. (See Figure 4b).

| Official Fo                                                           | em 1) (3995)                                                                             |                                                           |                                                              |                                             |                   |                             |                                             |                                                  |                                             |                                                         |                                                                                 |
|-----------------------------------------------------------------------|------------------------------------------------------------------------------------------|-----------------------------------------------------------|--------------------------------------------------------------|---------------------------------------------|-------------------|-----------------------------|---------------------------------------------|--------------------------------------------------|---------------------------------------------|---------------------------------------------------------|---------------------------------------------------------------------------------|
|                                                                       | _                                                                                        |                                                           | United 5                                                     | intes Bankri<br>District of                 | uprey (           | 'ourt                       |                                             |                                                  |                                             | Valu                                                    | ntary Petition                                                                  |
|                                                                       |                                                                                          |                                                           |                                                              |                                             |                   |                             |                                             |                                                  |                                             |                                                         |                                                                                 |
| Name of D                                                             | lebter (if in divi                                                                       | duel, enter Le                                            | et, Fint, MidHie)                                            | ¢                                           |                   | Name of J                   | loint Debter                                | (Spenne) (Last, 1                                | Firset, Middl                               | leh:                                                    |                                                                                 |
| All Other 5<br>(holiade m                                             | Names u sed by<br>arvied, markien,                                                       | the Deboor in<br>and underna                              | the lan 8 years<br>nes):                                     |                                             |                   | All Other<br>(in clude m    | Nones used<br>arried, mail                  | b y the John D d<br>Int, and wade ne             | non in the l<br>math:                       | an Syan                                                 |                                                                                 |
| Lettfour d<br>theore sh                                               | ligib of Sec. Se<br>Real)                                                                | er/Comy lete l                                            | EDS or other Tax                                             | I.D. No. (finex                             |                   | Lasting<br>sec. area        | digita of Soc<br>10                         | San/Graphte                                      | EIN or oth                                  | er Tex 110. )                                           | No. (If new than                                                                |
| Stud Add                                                              | rees of Dabters                                                                          | No. & Street,                                             | (City, and State):                                           |                                             |                   | Street Add                  | been of Joint                               | Debtor (No. de á                                 | iteet, City                                 | and State):                                             |                                                                                 |
|                                                                       |                                                                                          |                                                           |                                                              | ZIPCODE                                     | _                 |                             |                                             |                                                  |                                             |                                                         | ZIRCODE                                                                         |
| County of                                                             | Residence on co                                                                          | t the Principa                                            | Place of Busine                                              | 81:                                         |                   | County of                   | Reidenaro                                   | r of the Principa                                | l Nos of l                                  | Rué nove:                                               |                                                                                 |
| Mriling Ad                                                            | diress of Debro                                                                          | e (11 different                                           | from survey addre                                            | 90¢:                                        |                   | Mailing A                   | Address of Joi                              | nt Debur (if dif                                 | ilizean filon                               | speen addin                                             | rss):                                                                           |
|                                                                       |                                                                                          |                                                           |                                                              | ZIPCODE                                     |                   |                             |                                             |                                                  |                                             |                                                         | ZIPCODG                                                                         |
| Location                                                              | Principal Sec                                                                            | ne of Buches                                              | a Debres Of AND                                              | real floor in page                          | denneral          | housity                     |                                             |                                                  |                                             |                                                         |                                                                                 |
|                                                                       | a margan sea                                                                             | and bene                                                  | a besta (a date                                              |                                             | and the second    | an ange                     |                                             |                                                  |                                             |                                                         | ZIPCODE                                                                         |
| Type of Ba                                                            | istor (Foon of O<br>(Chesk case ben.)                                                    | (genization)                                              | Nate<br>(Clear at                                            | re of Business<br>I applicable boses,       | )                 |                             | Chapter of<br>the Pett                      | Bankruptey Co<br>tion is Filed (C                | de Under<br>berik me b                      | Which<br>ma)                                            |                                                                                 |
| Individu     Organis     Organis     Tattass     Other(B     cratics) | al (includes Joint<br>iten(includes).L/<br>htp<br>fabbor is not say<br>check this box as | Doltre)<br>Cani LLPj<br>of the allows<br>d payville fre   | Halb Gee B<br>Sage Jose 2<br>11 U.S.C. §18<br>Reflecter      | nines<br>ni Roto acdei n<br>1 (516)         | d a               | _ (34)<br>_ (34)            | pter7<br>pter9<br>□ Chape                   | Chapter 11<br>Chapter 12<br>or 13                |                                             | hapan 15 m<br>Ta Famiga M<br>hapan 15 p<br>Ta Porciga M | Hiter for Enroptice<br>in According<br>titles for Zaroptice<br>testan Potenting |
| informat                                                              | the naga and bei                                                                         | ue)                                                       | ConsolityR                                                   | day                                         |                   |                             | N                                           | interce f Dobta                                  | (Cheek on                                   | (zod :                                                  |                                                                                 |
| 98 30 IM                                                              | H IS GROUP:                                                                              |                                                           | Namointing                                                   | neika bine qualitie da                      | inter             | Con                         | газна№еа-В                                  | wine                                             |                                             | tur basan                                               |                                                                                 |
|                                                                       | Filing Poe statte<br>g Fee to be public<br>at whisi you have                             | Filing Fee (C<br>S<br>sinstifice do (<br>dination for the | hatik one ho 1)<br>hyd indde to indivi<br>gant's geneidentik | inais calijā<br>n cati žingtint fa          | o dah taria       | Cherik er<br>Debte<br>Debte | ne box:<br>or is a meally<br>or is not a ma | Chapter i<br>insisse debter e<br>all busines deb | l Deintern<br>11 definied i<br>tor as defin | a II USC.<br>adia II US                                 | 4 101(5110).<br>R.C. § 101(5110).                                               |
| 278 M                                                                 | in supay the cours<br>giftee waiker ragi                                                 | y in institutes<br>estat (Applicat                        | n. Male 1001(b). S<br>Se Exclusive: 7 ind                    | te Official Parts 3<br>viduels offy) - Mile | a.<br>Ratich      | Charle 10<br>Debte          | )<br>or's aggregate                         | macontingrati                                    | liquidated                                  | dainta onnedi                                           | to son-iss idem or                                                              |
| - citro                                                               | d spalandan far                                                                          | the court's cond                                          | depton SeOff                                                 | and Roman (18).                             |                   | sina                        | 141 273 162 E                               | an 51 million.                                   |                                             |                                                         |                                                                                 |
|                                                                       | or anticentry that it                                                                    | to this real he av                                        | an<br>al abia for distallari                                 | in the sector of the                        | witten.           |                             |                                             |                                                  |                                             | THE PART                                                | and an an an an an an an an an an an an an                                      |
|                                                                       | er entirentes tiur, :<br>Aution II Lance un                                              | after any curve<br>al coalition.                          | n property is called                                         | lad mé administrat                          | brogas            | ca puid, fica               | e will be as fa                             | ada menihibie for                                |                                             |                                                         |                                                                                 |
| Evimented                                                             | Number of                                                                                | - 1842T                                                   | 5252 6                                                       | 112-11 (A.10)                               |                   | 208 32                      |                                             | 0. 0.000 M                                       | 10000                                       | 2                                                       |                                                                                 |
| Coat Barn                                                             | 49                                                                                       | 50.<br>99                                                 | 180.                                                         | 993 5,000                                   | - 10              | 006 25                      | 001. 11.0                                   | 05 100,000                                       | 144(005                                     |                                                         |                                                                                 |
|                                                                       |                                                                                          |                                                           |                                                              |                                             | E                 |                             |                                             |                                                  |                                             |                                                         |                                                                                 |
| Linuted                                                               | Acasta                                                                                   |                                                           |                                                              |                                             |                   |                             |                                             |                                                  |                                             | 3                                                       |                                                                                 |
| \$0 to<br>\$50,000                                                    | \$50,001 to<br>\$100,000                                                                 | s 166,661 s<br>000,0028                                   | s \$500,001 to<br>\$1 million                                | \$1,000,001 to<br>\$19 million              | \$10,00<br>\$59 t | nillon                      | \$50,000,001<br>\$109 millio                | to More than<br>a \$100 millio                   | à                                           |                                                         |                                                                                 |
|                                                                       |                                                                                          |                                                           |                                                              |                                             | (                 |                             |                                             |                                                  |                                             |                                                         |                                                                                 |
| Fainard                                                               | Debus                                                                                    | 0.00                                                      | 1000                                                         | 76                                          | ÷.                |                             | 10                                          |                                                  |                                             | 5                                                       |                                                                                 |
| \$91,000<br>\$591,000                                                 | \$30,001 to<br>\$100,000                                                                 | \$100,001 ±<br>\$500,000                                  | \$1 million                                                  | \$10milion<br>\$10milion                    | \$10,00<br>\$50 - | n,m ta<br>nilion            | \$100 mlb                                   | n \$100 milli                                    | a<br>09                                     |                                                         |                                                                                 |
|                                                                       |                                                                                          |                                                           |                                                              |                                             |                   |                             |                                             |                                                  |                                             |                                                         |                                                                                 |

Figure 4b

 After viewing the PDF document, either click on the [Back] icon of your internet browser's tool bar or close Acrobat Reader to return to the previously displayed screen.

|                 | Tı               | ransaction Re       | ceipt                                                                                           |
|-----------------|------------------|---------------------|-------------------------------------------------------------------------------------------------|
|                 |                  | 01/18/2006 16:02    | :14                                                                                             |
| PACER Login:    | us5680           | Client Code:        |                                                                                                 |
| Description:    | Docket<br>Report | Search<br>Criteria: | 05-41000 Fil or Ent: Fil Doc<br>From: 0 Doc To: 99999999<br>Term: y Links: n Format:<br>HTMLfmt |
| Billable Pages: | 1                | Cost:               | 0.08                                                                                            |

Figure 4c

- **NOTE:** DO NOT exit out of your document reader by using the Close "**X**" button at the top-right corner of your screen. This will exit you out of CM/ECF.
  - A separate Transaction Receipt will be displayed at the end of the docket report indicating the number of billable pages for the report. (See Figure 4c).